## Form Column

- Introduction
- Get Started
- Column Properties

## Introduction

Form Column is the placeholder to hold Form Elements. Each section has one column in it by default. At the section level, you may add more columns to it.

## Get Started

The easiest way to see how the Form Column works is to use the existing built-in App Expenses Claims. Here are the steps:

- 1. Start the Joget Server and open the App Center.
- 2. Log in as admin and click on the pencil icon on the Expenses Claim to open the App Composer (see Figure 1).

|                | Empowering Open Innovation                                                                                             | *                         | ₽.          |
|----------------|----------------------------------------------------------------------------------------------------|---------------------------|-------------|
| Joget          |                                                                                                    |                           |             |
| Admin Admin    | III App Center                                                                                                    | Wednesday, March 29, 2023 |             |
| Home           | Hello Admin,<br>You have 0 assignments.                                                                                | 5:14 PM                   |             |
| Design App     | Design New App Import App Download from Marketplace                                                                    |                           |             |
| Templates      |                                                                                                    |                           |             |
|                | Customer Employee Portal Expenses Claim Internal Service Joget DX Show<br>Relationship                                 | case                      |             |
|                |                                                                                                    |                           |             |
|                |                                                                                                    |                           |             |
|                |                                                                                                    |                           |             |
| 🔗   🖪 App Comp | poser   🏛 All Apps 😃 Ubers 🏟 Monitor 🕫 Settings   🖌 Quick Edit : Off - Mentry Uber 4857/83.008.004esues Active 0.14e 1 |                           | <b>&gt;</b> |

Figure 1

- 3. Click on Expense Claim New and you will be directed to the Form Builder.
- 4. Click an on any field then click on the select parent button (see Figure 2). Column will be selected and the Configure Column properties will open (see Figure 3).

| Expense Claim Details                                                     |                     |            |  |
|---------------------------------------------------------------------------|---------------------|------------|--|
| ID Generator                                                              |                     | R          |  |
| Title<br>(Evample China Travel, July Claims etc.) *<br>Text Field ♪ ↑ ↓ @ |                     |            |  |
| Remark SELECT PARENT                                                      |                     |            |  |
| Select Approver *                                                         | Admin Admin (admin) | ~          |  |
| claimant                                                                  | Admin Admin         | Ŕ          |  |
| username                                                                  | admin               | Ø          |  |
| status                                                                    | Draft               | <i>b</i> g |  |
|                                                                           |                     |            |  |

Figure 2

| Section                                     |                     | -  | × 🗹               | 4                  |   |
|---------------------------------------------|---------------------|----|-------------------|--------------------|---|
| Expense Claim Details                       |                     |    | D Properties      | O Styles           |   |
| Column ☆ ↑ ↓ @                              |                     |    | Search Properties |                    |   |
| 1D Generator                                |                     | 8  |                   | Configure Column 😡 | o |
| (Example: China Travel, July Claims etc.) * |                     |    |                   | Label              |   |
| Remark                                      |                     |    |                   |                    |   |
| Select Approver *                           | Admin Admin (admin) | ~  |                   | Width              |   |
| claimant                                    | Admin Admin         | 20 |                   | Horizontal Layout  |   |
| username                                    | admin               | 82 |                   |                    |   |
| status                                      | Draft               | Ø  |                   |                    |   |

Figure 3

5. To add new columns, click on the section for the options to appear then click on Add Column button (see Figure 4)

| Section _↑ ↑ ↓                                               | a ADD COLUMN        |  |
|--------------------------------------------------------------|---------------------|--|
| ID Generator                                                 | 2                   |  |
| Title<br>(Example: China Tr<br>avel, July Claims et<br>c.) * |                     |  |
| Remark                                                       |                     |  |
| Select Approver *                                            | Admin Admin (admin) |  |
| claimant                                                     | Admin Adm 🕸         |  |
| username                                                     | admin 💐             |  |
| status                                                       | Draft 💐             |  |
|                                                              |                     |  |

## Figure 4

6. To edit specific column, click anywhere within that specific column (see Figure 5)

| Expense Claim Details                               |                     |                   | Properties         | 9 Syles |
|-----------------------------------------------------|---------------------|-------------------|--------------------|---------|
| Column 1 1 4 B                                      |                     | Search Properties |                    |         |
| ID Generator                                        | <i>e</i> ę          |                   | Configure Column 🖗 | •       |
| Title<br>(Example: China Tr<br>avel, July Claims et |                     |                   | Label              |         |
| c.) •                                               |                     |                   |                    |         |
| Remark                                              |                     |                   | Width              |         |
| Select Approver  Admin                              | nin Admin (admin) 👻 |                   | Horizontal Layout  |         |
| claimant Admin                                      | iin Adm 🗞           |                   |                    |         |
| username admin                                      | in 🗞                |                   |                    |         |
| status Draft                                        | ÷ 🖗                 |                   |                    |         |
|                                                     |                     |                   |                    |         |

Figure 5

Column Properties

| Configure Column 🔞 | • |
|--------------------|---|
| Label              |   |
|                    |   |
| Width              |   |
|                    |   |
| Horizontal Layout  |   |
|                    |   |

| Name              | Description                                                 |  |
|-------------------|-------------------------------------------------------------|--|
| Label             | Column label. Blank by default.                             |  |
| Width             | Width of the element.                                       |  |
|                   | Example                                                     |  |
|                   | 30%<br>120px                                                |  |
| Horizontal Layout | Horizontal Layout in the arrangement of elements contained. |  |